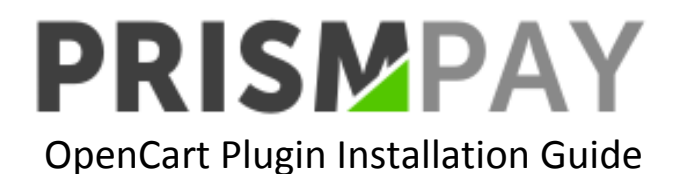

- 1) Extract the Plugin File.
- 2) Copy and paste the "Admin Folder" and "Catalog Folder" to the root of your OpenCart web store.
- 3) Log into your Open-Cart admin panel.

| opencart |                                           |  |
|----------|-------------------------------------------|--|
|          |                                           |  |
|          | A Please enter your login details.        |  |
|          | Username                                  |  |
|          | Lusername                                 |  |
|          | Password                                  |  |
|          | Password                                  |  |
|          | Forgotten Password                        |  |
|          | ۹. Login                                  |  |
|          |                                           |  |
|          | OpenCart © 2009-2015 All Rights Reserved. |  |

4) Click on "Extensions->Payments" at the left menu.

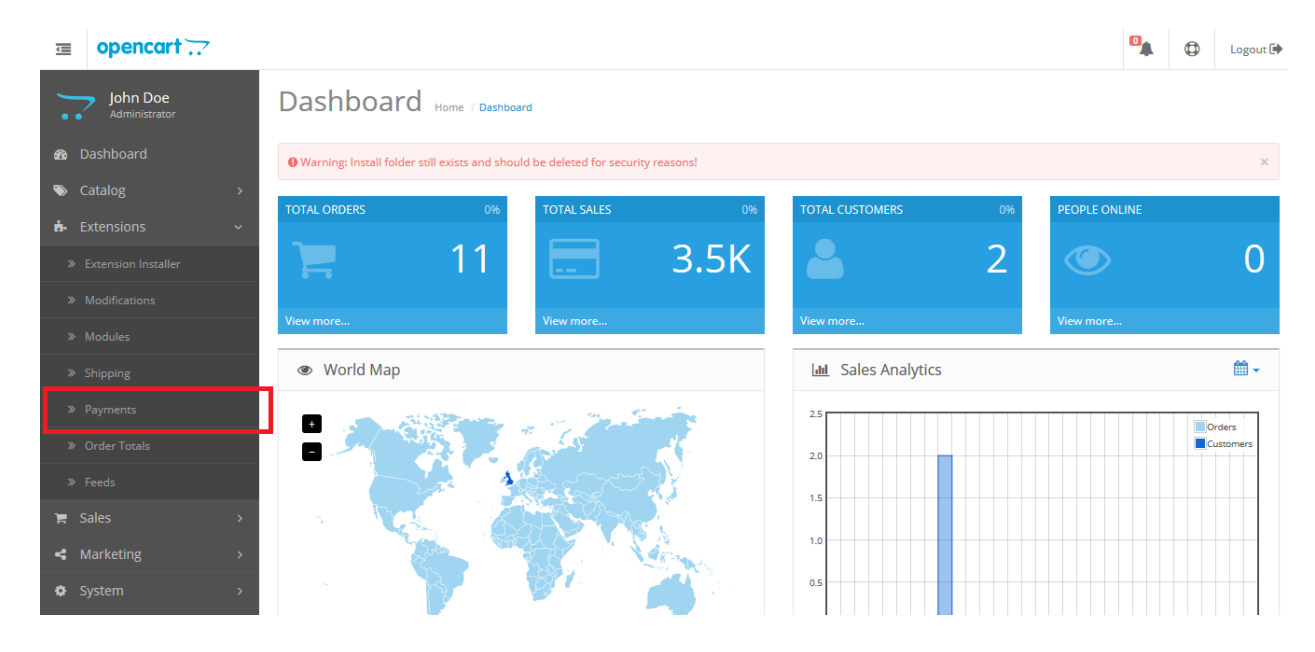

5) Browse for PrismPay and click plus(+) button to install it.

|               | opencart                                           |                          |                          |          |          |            | ٥ | Logout 🕩 |        |  |
|---------------|----------------------------------------------------|--------------------------|--------------------------|----------|----------|------------|---|----------|--------|--|
|               | John Doe<br>Administrator Payments Home / Payments |                          |                          |          |          |            |   |          |        |  |
| <b>6</b> 20 [ | Dashboard Success: You have modified payments! ×   |                          |                          |          |          |            |   |          |        |  |
| <b>&gt;</b>   | S Catalog >                                        |                          |                          |          |          |            |   |          |        |  |
| <b>6</b> - 1  | Extensions                                         | ensions 🗸 🗏 Payment List |                          |          |          |            |   |          |        |  |
| *             |                                                    |                          | Payment Method           |          | Status   | Sort Order |   |          | Action |  |
| *             | Modifications                                      |                          | PayPal Pro               | PayPal   | Disabled |            |   | •        | 1      |  |
| *             |                                                    |                          |                          |          |          |            |   |          |        |  |
| »             |                                                    |                          | PayPal Pro iFrame        | PayPal   | Disabled |            |   | •        |        |  |
| ×             | Payments                                           |                          | PayPal Payments Standard | PayPal   | Disabled |            |   | •        |        |  |
| *             |                                                    |                          | PrismPay                 | PRISMPAY | Disabled |            |   | •        |        |  |
| »             |                                                    |                          |                          |          |          |            |   |          |        |  |
| 18 3          |                                                    | >                        | Kealex Redirect          | payments | Disabled |            |   | •        |        |  |
| 4             |                                                    | >                        | Realex Remote            | Payments | Disabled |            |   | •        | 1      |  |
| •             | System                                             | >                        | SagePay Direct           | sagepay  | Disabled |            |   | •        | 1      |  |

## 6) Click on the "Edit Button" to configure it.

|      | opencart                                         | 7 |                          |          |          |            |  | ٥ | Logout 🕩 |  |
|------|--------------------------------------------------|---|--------------------------|----------|----------|------------|--|---|----------|--|
|      | John Doe<br>Administrator                        | F | Payments Home / Payments |          |          |            |  |   |          |  |
| æ    | Dashboard Success: You have modified payments! X |   |                          |          |          |            |  |   |          |  |
| ۰    | Catalog                                          | > |                          |          |          |            |  |   |          |  |
| ň-   | 🗚 Extensions 🗸 🗎 Payment List                    |   |                          |          |          |            |  |   |          |  |
| *    |                                                  |   | Payment Method           |          | Status   | Sort Order |  |   | Action   |  |
| *    | Modifications                                    |   | PayPal Pro               | PayPal   | Disabled |            |  | • |          |  |
| *    |                                                  |   |                          |          |          |            |  |   |          |  |
| *    |                                                  |   | PayPai Pro IFrame        | PayPai   | Disabled |            |  | • |          |  |
| >    | Payments                                         |   | PayPal Payments Standard | PayPal   | Disabled |            |  | • | 1        |  |
| »    |                                                  |   | PrismPay                 | PRISMPAY | Disabled |            |  | • |          |  |
| *    |                                                  |   |                          | ○ realex | D. 11.1  |            |  |   |          |  |
| )e : |                                                  | > | Kealex Kedirect          | Payments | Disabled |            |  | € |          |  |
| 4    | Marketing                                        | > | Realex Remote            | payments | Disabled |            |  | • | 1        |  |
| •    | System                                           | > | SagePay Direct           | sage pay | Disabled |            |  | • | 1        |  |

7) Fill out the configuration form and click "Save Button".

| ⊒ opencart                |                     |                    | Logout 🗭    |  |  |  |  |  |
|---------------------------|---------------------|--------------------|-------------|--|--|--|--|--|
| John Doe<br>Administrator | PrismPay Home       | Payment / PrismPay |             |  |  |  |  |  |
| 🚯 Dashboard               |                     |                    |             |  |  |  |  |  |
| 🗞 Catalog >               |                     |                    |             |  |  |  |  |  |
| 🔥 Extensions 🗸 🗸          | * Account ID:       | Account ID:        |             |  |  |  |  |  |
| » Extension Installer     | * Sub ID:           | Sub ID:            |             |  |  |  |  |  |
| » Modifications           | * Merchant PIN:     | Merchant PIN:      |             |  |  |  |  |  |
| » Modules                 |                     |                    |             |  |  |  |  |  |
| Shipping                  | Transaction Server: | Live               | *           |  |  |  |  |  |
| » Payments                | Total: 🥑            | Total:             |             |  |  |  |  |  |
| » Order Totals            | Order Status:       | Canceled           | <b>&gt;</b> |  |  |  |  |  |
| » Feeds                   | Geo Zener           | All 7              |             |  |  |  |  |  |
| 🐂 Sales >                 | Geo zone:           | Airzones           | •           |  |  |  |  |  |
| ✓ Marketing >             | Status:             | Disabled           | ~           |  |  |  |  |  |
| 🏟 System 🛛 >              | Sort Order:         | Sort Order:        |             |  |  |  |  |  |

8) Configuration Form requires your Prismpay Account Id, Sub Account Id (If available) and Merchant Pin (If available).

9) Set "Transaction Server" to "Live" and get paid by your customers.

## **Release Notes:**

## Current Version: 1.0.1

- When you install this plugins it enables Credit Card Processing in your Open-Cart online store.
- This version supports Credit / Debit Card Processing and E-check processing.
- This version also supports the Save Card Profile feature. Users can save their profiles at the gateway and next time at check out, they can use that profile to make payments.
- This version supports a Refund Module.